## **Set Up ConnectEHR for FHIR**

Last modified on 04/28/2025 3:42 pm EDT

To meet the Provide Patients Electronic Access to Their Health Information MIPS Promoting Interoperability measure, your practice must implement our ONC Cures Edition Fast Healthcare Interoperability Resources (FHIR) API. To get started, you must set up ConnectEHR for FHIR.

Configure FHIR APIs before starting your Promoting Interoperability reporting period to earn the maximum points toward the Provide Patients Electronic Access to Their Health Information measure.

Fill out the MIPS FHIR API Sign-Up Page completely. Not completing this entire process may impact your MIPS reporting.

You can use the ConnectEHR login credentials for third-party provider apps.

## Set up ConnectEHR

Practice admin users can access API Management and set up users for ConnectEHR.

- 1. Select Account > API.
- 2. Select the ConnectEHR Setup for FHIR tab.

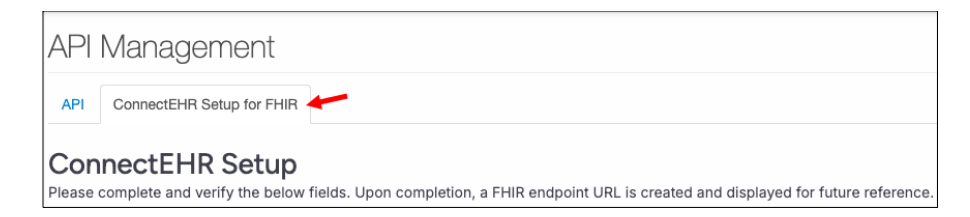

The Connect EHR Setup page opens.

3. Fill out the form and then select Connect.

| Practice Group                          |                                          |                   |
|-----------------------------------------|------------------------------------------|-------------------|
| 500588                                  |                                          |                   |
| Practice Name                           |                                          |                   |
| Testside Primary Care                   |                                          |                   |
| Phone                                   | Fax (Optional)                           |                   |
| 555-555-1234                            |                                          |                   |
| Practice Email                          | Practice Email Domain                    | Status            |
| 100000000000000000000000000000000000000 | me@mypractice.com's domain is mypractice | Not Connected     |
| Street Address 1                        | Street Address 2 (Optional)              | FHIR Endpoint URL |
| 123 Anywhere St                         |                                          | No URL            |
| City                                    | State/Province                           |                   |
| Anywhere                                | CA                                       |                   |
| ZIP/Postal Code                         | Country                                  |                   |
| 90000                                   | United States -                          |                   |
| Connect                                 |                                          |                   |

Do not refresh your browser during this process. It may take several seconds (up to 20-30 in some cases) for the connected status to appear.

| Т | The status will change to <b>Connected</b> . If you are not connected, the status displays <b>Not Connected</b> . |  |  |  |  |  |
|---|----------------------------------------------------------------------------------------------------|--|--|--|--|--|
|   |                                                                                                    |  |  |  |  |  |
|   |                                                                                                    |  |  |  |  |  |
|   | Status                                                                                                    |  |  |  |  |  |
|   | Connected                                                                                                    |  |  |  |  |  |

## Activate users for ConnectEHR

It is currently not necessary for individual users to activate ConnectEHR; however, the connection must be established at the practice level.

- 1. Under **User Management**, search for the user.
- 2. Select Activate.

L I

| User Managen<br>Please select users and ac | nent<br>ctivate in order for them to access | ConnectEHR.     |        |          |          |
|--------------------------------------------|---------------------------------------------|-----------------|--------|----------|----------|
| Q Search user                              |                                             |                 |        |          |          |
| User Name ↑                                | First Name 🗅                                | Last Name 🗅     | Role ↑ | Status ↑ | Action 🖴 |
| 100000                                     | 10000                                       | The case of the |        | Inactive | Activate |
| 1–1 of 1 item                              |                                             |                 |        |          |          |

- 4. Under Role, Clinician is selected by default.
- 5. Enter a password.
- 6. Select Activate.

| Activate User |   |       | ×        |  |
|---------------|---|-------|----------|--|
| First Name    |   |       |          |  |
|               |   |       |          |  |
| Last Name     |   |       |          |  |
|               |   |       |          |  |
| User Name     |   |       |          |  |
|               |   |       |          |  |
| Email         |   |       |          |  |
|               |   |       |          |  |
| NPI           |   |       |          |  |
|               |   |       |          |  |
|               |   |       |          |  |
|               |   |       |          |  |
| Dele          |   |       |          |  |
| Role          |   |       |          |  |
| Clinician     |   |       | •        |  |
| Password      |   |       |          |  |
|               |   |       |          |  |
| [             |   |       | ]        |  |
|               |   |       |          |  |
|               | C | ancel | Activate |  |

The user's status changes to Active.

4. Securely provide the password to the user.